# NEO Tracker

~スマホでNEOウォレット作成方法~

ホームページにアクセス

https://neotracker.io/

をクリックもしくはコピー&ペーストでホームページに ジャンプ

Web ブラウザはGoogle Chrome推奨です。

| neotracker.io                                                                 |                 |
|-------------------------------------------------------------------------------|-----------------|
| neo Tracker ≡                                                                 |                 |
| Blockchain Explorer                                                           |                 |
| Search by block/tx/address hash SEARCH                                        |                 |
| Wallet                                                                        | 1.左の画像から以下のページの |
| NEW WALLET OPEN WALLET                                                        | なってください。        |
| FAQ                                                                           |                 |
| Claim GAS, transfer NEO, GAS or other tokens and more with NEO Tracker Wallet |                 |
| Market                                                                        |                 |
| NEO                                                                           |                 |
|                                                                               |                 |

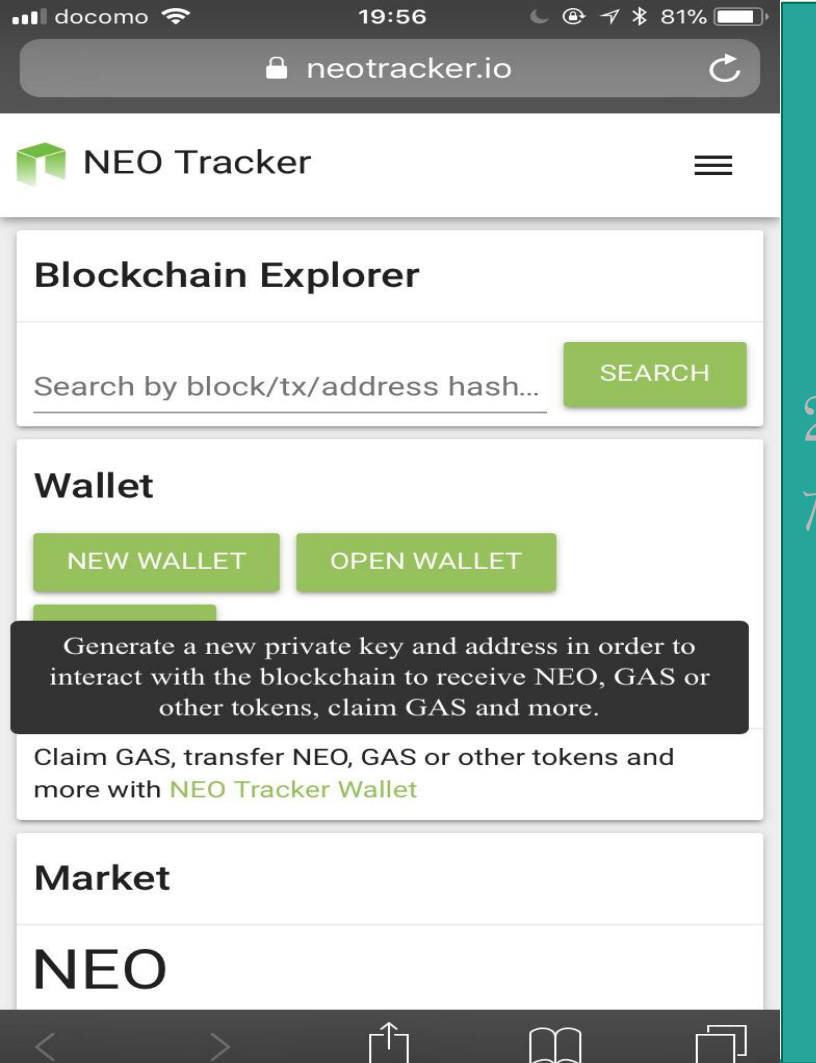

# 2.「NEW WALLET」を1度クリックしてく ださい。

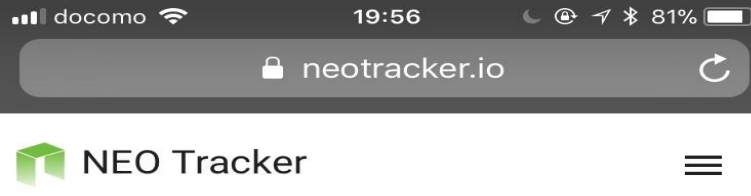

### **New Wallet**

This password encrypts your private key. This does not act as a seed to generate your keys.

You will need this password and your private key to unlock your wallet.

| Enter Password | Ø      |
|----------------|--------|
|                |        |
|                | CREATE |

3.再度、「NEW WALLET」押すとパス ワードの設定画面に切り替わるので、パス ワードを設定してください。 ※こちらのパスワードはメモ帳に控えるな どし忘れないようにご注意ください。

その後CREATEをクリック

Switch Blockchain: <u>TestNet</u> Donate: <u>AKDVzYGLczmykdtRaejgvWeZrvdkVEvQ1X</u> <u>Twitter</u>

Facebook

NEO Tracker © 2017

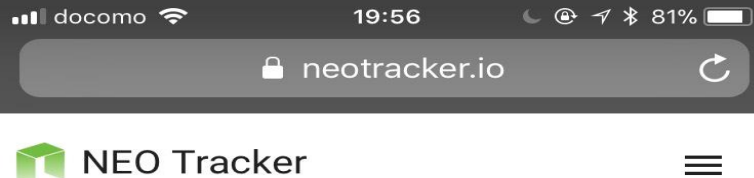

### **New Wallet**

Save Your Keystore File

#### DOWNLOAD ENCRYPTED KEY

Do not lose it! It cannot be recovered if you lose it. Do not share it!

Your funds will be stolen if you use this file on a malicious phishing site.

Make a backup!

Secure it like the millions of dollars it may one day be worth.

CONTINUE

Switch Blockchain: <u>TestNet</u> Donate: <u>AKDVzYGLczmykdtRaejgvWeZrvdkVEvQ1X</u>

<u>Twitter</u>

Facebook

NEO Tracker © 2017

[<sup>-</sup>|-

# 4.「DOWNLOAD ENCRYPTED KEY」 を押しENCRYPTED KEYを保存してく ださい。

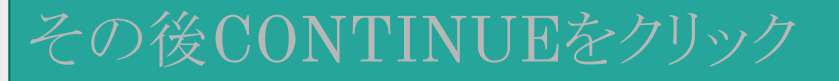

| 🔒 neotracker.io                                                                                                    | C                                     |
|----------------------------------------------------------------------------------------------------|---------------------------------------|
| nEO Tracker                                                                                                    | =                                     |
| New Wallet                                                                                                    |                                       |
| Save Your Private Key Private Key                                                                                                    |                                       |
|                                                                                                    |                                       |
| PRINT PAPER WALLET                                                                                                    |                                       |
| Do not lose it! It cannot be recovered if yo<br>Do not share it!<br>Your funds will be stolen if you use this fill<br>malicious phishing site.<br>Make a backup!<br>Secure it like the millions of dollars it may<br>worth. | ou lose it.<br>e on a<br>v one day be |
|                                                                                                    | CONTINUE                              |
| Switch Blockchain: <u>TestNet</u><br>Donate: <u>AKDVzYGLczmykdtRaejgvWeZrvc</u>                                                                                                    | <u>lkVEvQ1X</u>                       |
| - Facebook                                                                                                    |                                       |

ΓÎ

 $\square$ 

**F** 

### 5.「PRINTE PAPER WALLET」を保存 し、「CONTINUE」を押してください。

| 💵 docomo 🗢 🔆 19:57 🕓 🕑 🕫 🕸 🔲                                                                                                    |
|----------------------------------------------------------------------------------------------------|
| 🔒 neotracker.io 🛛 🖒                                                                                                    |
|                                                                                                    |
| Details                                                                                                    |
| ? Your Address                                                                                                    |
|                                                                                                    |
| ⑦ Keystore File                                                                                                    |
| DOWNLOAD ENCRYPTED KEY                                                                                                    |
| ? Your Private Key                                                                                                    |
| <b>O</b>                                                                                                    |
| Print Paper Wallet                                                                                                    |
| PRINT PAPER WALLET                                                                                                    |
| Switch Blockchain: <u>TestNet</u><br>Donate: <u>AKDVzYGLczmykdtRaejgvWeZrvdkVEvQ1X</u><br><u>Twitter</u><br><u>Facebook</u><br>NEO Tracker © 2017 |
|                                                                                                    |

### 6.PRINT PAPER WALLETに記載され ているYour Addressを控えて、KYCに登 録する。